## タブレット端末の自宅 Wi-Fi 環境への接続方法について

## 【1】 接続に必要な情報の確認

ご家庭にある Wi-Fi ルーター(無線を制御する機械)、ポケット Wi-Fi ルーターの SSID(無線名:Wi-Fi ルー ターに割振られている無線の識別名)とパスワード(下記の例では暗号化キー)をご確認ください。 Wi-Fi ルーターの場合、機器本体の側面などに以下のようなシールが貼ってあることが多いです。

| 例      | SSID(無線名)      | 暗号化キー(全SSID共通)          |
|--------|----------------|-------------------------|
| 2.4GHz | elecom2g-xxxxx | 1a2B3c4D5e6F            |
| 5GHz   | elecom5g-xxxxx | 暗号化方式(全SSID共通):WPA2-AES |

機器本体に情報の記載がない場合は、購入時の付属品等をご確認ください。また、マニュアルに SSID(無線名)、パスワードの確認手順が記載されていないか合わせてご確認ください。

【2】 タブレット端末を自宅 Wi-Fi 環境につなぐ

ここでは例として【1】で確認した SSID(無線名)を元に進めていきます。

1) 画面右下の「ネットワーク」アイコンをクリックします。

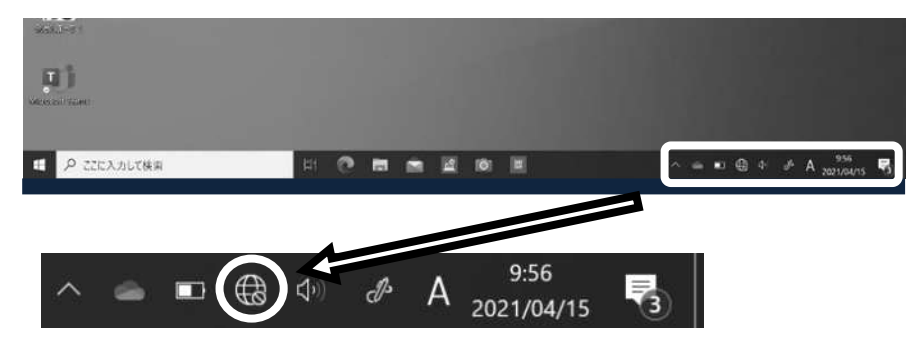

2)検出された SSID (無線名) が表示されるリストの中から【1】で確認した SSID(無線名)を選択し、「自動的 に接続」にチェックをつけて「接続」をクリックします。

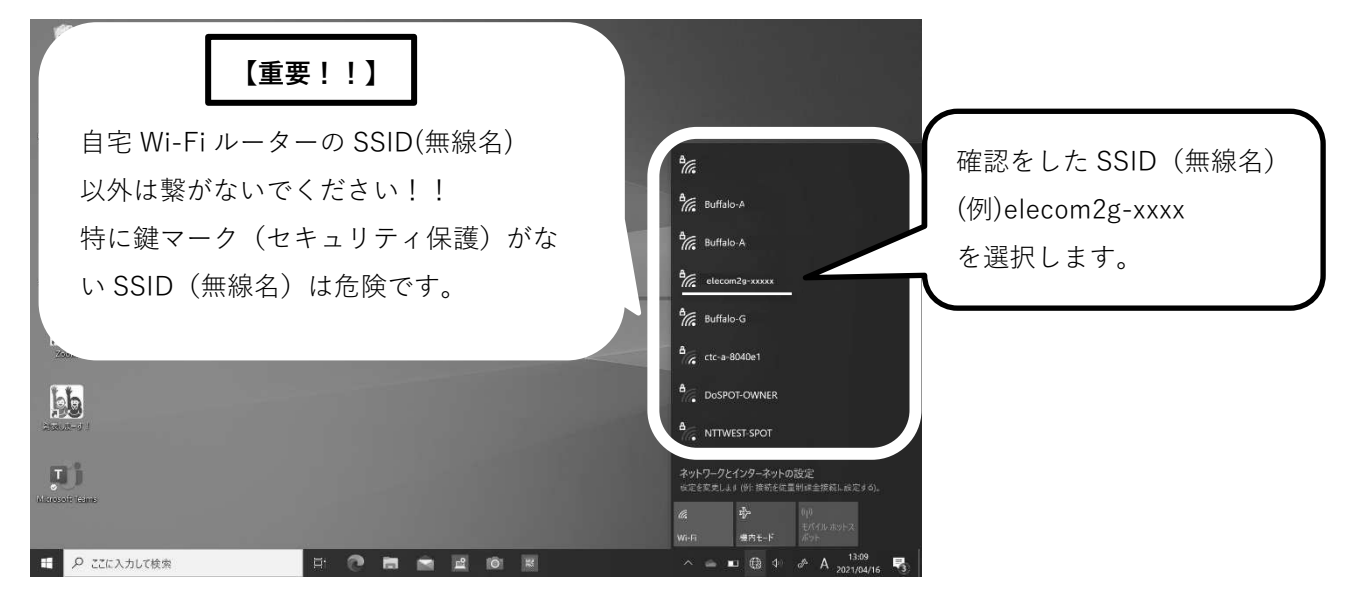

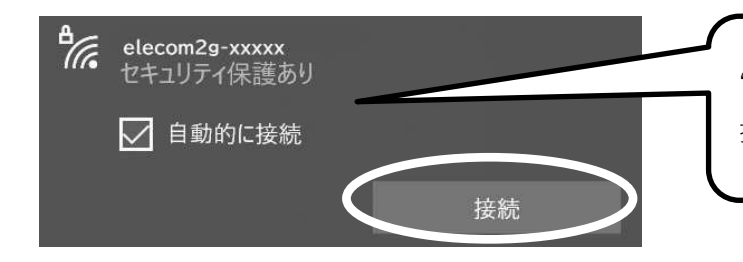

"自動的に接続"にチェックを付けると次回 持ち帰った時は自動的に接続されます。

3) 【1】で用意したパスワードを入力し、「次へ」をクリックします。

| elecom2g-xxxxx<br>セキュリティ保護あり | ※注意                 |
|------------------------------|---------------------|
| ネットワークセキュリティキーの入力            | パスワードは大文字・小文字も区別します |
| 1a2B3c4D5e6F                 | ので正しく入力してください。      |
| ルーターのボタンを押して接続することもできます。     |                     |
| 次へ キャンセル                     |                     |

- 【3】 自宅 Wi-Fi 環境の接続確認
  - 1) 【1】で用意した SSID (無線名) のネットワークに接続されていることを確認してください。「接続済み」と 出ていれば接続できています。

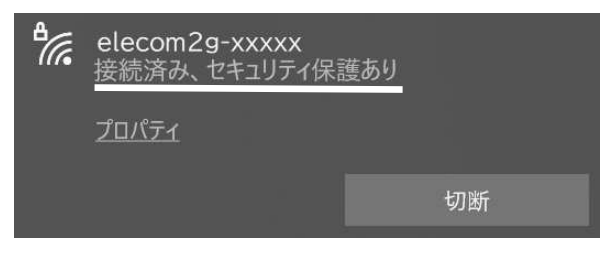

2) 最終確認として下にある QR コードをタブレット端末のタスクバーに表示されている 「Function Manager - QR コードリーダー」で読み取り、サイト閲覧ボタンを押します。 ブラウザに刈谷市のホームページが表示されれば、正常にインターネットに繋がっています。

| ■   夕 ここに入力して検索           |                               |
|---------------------------|-------------------------------|
|                           | QRコードリーダーはここをクリック<br>して起動します。 |
| この QR コードを読み込んで<br>みましょう。 |                               |
|                           |                               |